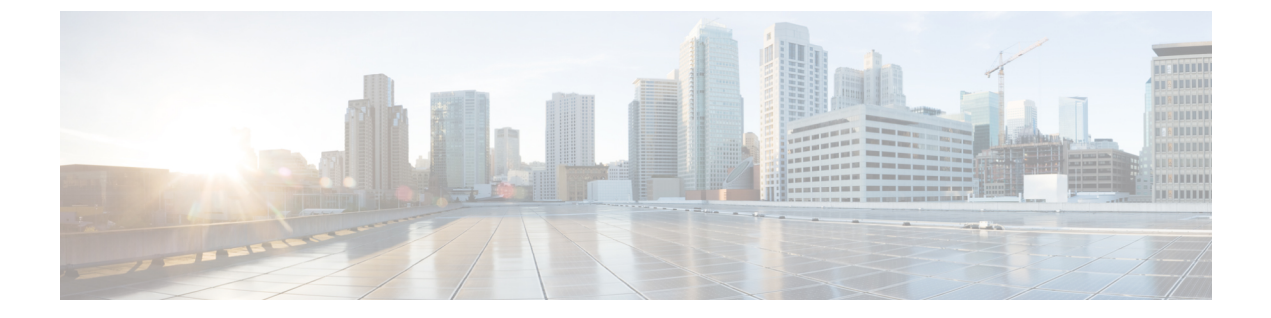

# MACsec の暗号化

- MACsec 暗号化について、1 ページ
- MACsec 暗号化の設定方法, 12 ページ
- MACsec 暗号化の設定例, 25 ページ
- MACsec 暗号化の機能情報, 29 ページ

# **MACsec** 暗号化について

MACsec は2台の MACsec 対応デバイス間のパケットの認証と暗号化の IEEE 802.1AE 規格です。 これらの Catalyst スイッチは、スイッチとホスト デバイス間の暗号化に、ダウンリンク ポートで の MACsec Key Agreement (MKA) による 802.1AE 暗号化をサポートします。また、スイッチは、 Cisco TrustSec ネットワークデバイスアドミッションコントロール (NDAC)、Security Association Protocol (SAP) および MKA ベースのキー交換プロトコルを使用して、スイッチ間(ネットワー ク間デバイス) セキュリティの MACsec 暗号化をサポートします。リンク層セキュリティはスイッ チ間のパケット認証とスイッチ間の MACsec 暗号化の両方を含みます(暗号化は任意です)。

表 1 : スイッチ ポートの MACsec サポート

| インターフェイス<br>(Interface) | 接続(Connections) | MACsec のサポート                                  |
|-------------------------|-----------------|-----------------------------------------------|
| アップリンク ポート              | スイッチからスイッチへ     | MACsec MKA の暗号化<br>Cisco TrustSec NDAC MACsec |

(注)

スイッチからホストへの接続は、Cisco IOS XE Everest 16.5.1a のダウンリンク ポートではサポー トされていません。

Cisco TrustSec と Cisco SAP はスイッチ間のリンクにのみ使用され、PC や IP フォンなどのエンド ホストに接続されたスイッチ ポートではサポートされません。MKA はスイッチ間リンク(アッ プリンク)でのみサポートされています。Cisco NDAC および SAP は、コンパクトなスイッチが ワイヤリングクローゼットの外側にセキュリティを拡張するために使用する、ネットワークエッ ジアクセストポロジ(NEAT)と相互排他的です。

## Media Access Control Security & MACsec Key Agreement

802.1AE で定義された MACsec では、暗号化キー入力のためにアウトオブバンド方式を使用する ことによって、有線ネットワーク上で MAC レイヤの暗号化を実現します。MACsec Key Agreement (MKA)プロトコルでは、必要なセッション キーを提供し、必要な暗号化キーを管理します。 MKA と MACsec は、802.1x 拡張認証プロトコル(EAP-TLS)または事前共有キー(PSK)フレー ムワークを使用した認証に成功した後に実装されます。

MACsecを使用するスイッチでは、MKAピアに関連付けられたポリシーに応じて、MACsecフレー ムまたは非 MACsecフレームを許可します。MACsecフレームは暗号化され、整合性チェック値 (ICV) で保護されます。スイッチは MKA ピアからフレームを受信すると、MKA によって提供 されたセッション キーを使用してこれらのフレームを暗号化し、正しい ICV を計算します。ス イッチはこの ICV をフレーム内の ICV と比較します。一致しない場合は、フレームが破棄されま す。また、スイッチは現在のセッション キーを使用して、ICV を暗号化し、セキュアなポート (セキュアな MAC サービスを MKA ピアに提供するために使用されるアクセス ポイント)を介 して送信されたフレームに追加します。

MKA プロトコルは、基礎となる MACsec プロトコルで使用される暗号キーを管理します。MKA の基本的な要件は 802.1x-REV で定義されています。MKA プロトコルでは 802.1x を拡張し、相互認証の確認によってピアを検出し、MACsec 秘密キーを共有してピアで交換されるデータを保護できます。

EAP フレームワークでは、新しく定義された EAP-over-LAN (EAPOL) パケットとして MKA を 実装します。EAP 認証では、データ交換で両方のパートナーで共有されるマスター セッション キー (MSK) を生成します。EAP セッション ID を入力すると、セキュアな接続アソシエーショ ンキー名 (CKN) が生成されます。スイッチは、アップリンク用のオーセンティケータとして機 能します。これはクライアント パートナーに送信されるランダムなセキュア アソシエーション キー (SAK) を生成します。クライアントはキー サーバではなく、単一の MKA エンティティで あるキー サーバとだけ対話できます。キーの派生と生成の後で、スイッチは定期的にトランス ポートをパートナーに送信します。デフォルトの間隔は2秒間です。

EAPOL プロトコルデータユニット(PDU)のパケット本体は、MACsec Key Agreement PDU (MKPDU)と呼ばれます。MKAセッションと参加者は、MKAライフタイム(6秒間)が経過し ても参加者からMKPDUを受信していない場合に削除されます。たとえば、MKAピアが接続を解 除した場合、スイッチ上の参加者はMKAピアから最後のMKPDUを受信した後、6秒間が経過す るまで MKA の動作を継続します。

### MKA ポリシー

インターフェイスでMKAを有効にするには、定義されたMKAポリシーをインターフェイスに適用する必要があります。次のオプションを設定可能です。

- 16 ASCII 文字未満のポリシー名。
- ・物理インターフェイスごとの0バイト、30バイト、または50バイトの機密保持(暗号化) オフセット。

### MACsec およびスタッキング

MACsec を実行しているスイッチスタックマスターは、MACsec をサポートしているメンバース イッチ上のポートを示すコンフィギュレーションファイルを維持します。スタックマスターは、 次に示す機能を実行します。

- セキュアなチャネルとセキュアなアソシエーションの作成および削除を処理します。
- スタックメンバーにセキュアなアソシエーションサービス要求を送信します。
- ・ローカルポートまたはリモートポートからのパケット番号とリプレイウィンドウ情報を処理し、キー管理プロトコルを通知します。
- オプションがグローバルに設定された MACsec 初期化要求を、スタックに追加される新しい スイッチに送信します。
- ・ポート単位の設定をメンバースイッチに送信します。

メンバースイッチは、次の機能を実行します。

- ・スタックマスターからの MACsec 初期化要求を処理します。
- •スタックマスターから送信された MACsec サービス要求を処理します。
- スタックマスターにローカルポートに関する情報を送信します。

### MACsec、MKA、および 802.1x ホストモード

MACsec と MKA プロトコルは、802.1x シングルホスト モード、マルチホスト モード、またはマ ルチドメイン認証(MDA)モードで使用できます。マルチ認証モードはサポートされません。

(注)

スイッチからホストへの接続は、Cisco IOS XE Everest 16.5.1a のダウンリンク ポートではサポー トされていません。将来のリリースでサポートが追加されます。

#### シングルホスト モード

次の図に、MKAを使用して、MACsecで1つのEAP認証済みセッションをセキュアにする方法 を示します。

#### 図1: セキュアなデータ セッションでのシングルホスト モードの MACsec

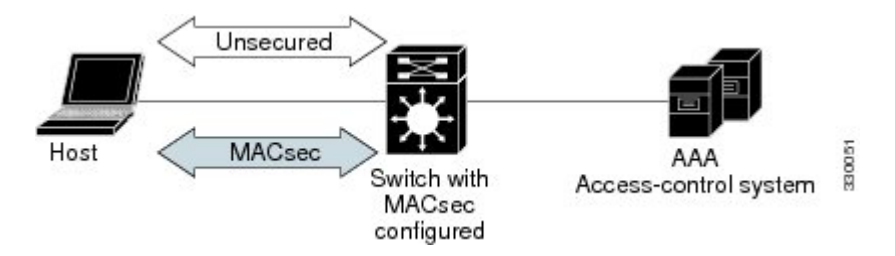

#### マルチ ホスト モード

標準の(802.1x REV ではない)802.1x マルチホスト モードでは、1 つの認証に基づいてポートが 開いているか、閉じられています。1人のユーザ(プライマリセキュアクライアントサービスの クライアントホスト)が認証される場合は、同じポートに接続されているホストに同じレベルの ネットワークアクセスが提供されます。セカンダリホストが MACsec サプリカントの場合、認証 できず、トラフィックフローは発生しません。非 MACsec ホストであるセカンダリホストは、マ ルチホストモードであるため、認証なしでネットワークにトラフィックを送信できます。次の図 に、標準のマルチホスト非セキュアモードにおける MACsec を示します。

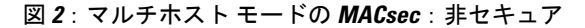

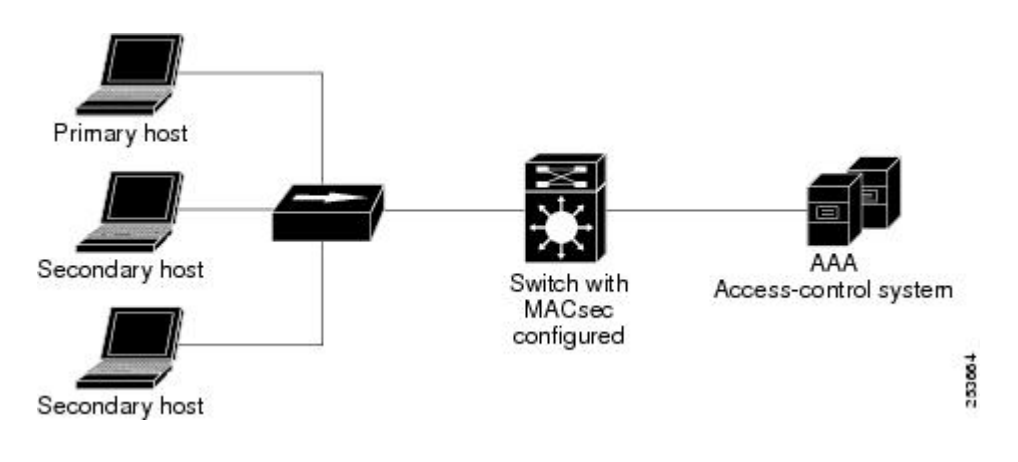

<u>(注</u>)

マルチホスト モードは推奨されていません。これは最初にクライアントが成功した後、他の クライアントでは認証が必要ないことから、安全性が低いためです。

標準の(802.1x REV ではない)802.1x マルチドメイン モードでは、1 つの認証に基づいてポート が開いているか、閉じられています。プライマリ ユーザ(データ ドメインの PC)が認証される と、同じレベルのネットワーク アクセスが同じポートに接続されているドメインに提供されま す。セカンダリユーザがMACsec サプリカントの場合、認証できず、トラフィックフローは発生 しません。非MACsec ホストであるセカンダリユーザ(音声ドメインのIPフォン)は、マルチド メイン モードであるため、認証なしでネットワークにトラフィックを送信できます。

#### MKA 統計情報

一部の MKA カウンタはグローバルに集約され、その他のカウンタはグローバルとセッション単位の両方で更新されます。また、MKA セッションのステータスに関する情報も取得できます。

次の例では、show mka statistics コマンドの出力を示します。

Switch# show mka sessions

```
Total MKA Sessions..... 1
Secured Sessions... 1
Pending Sessions... 0
```

| Interface<br>Port-ID | Local-TxSCI<br>Peer-RxSCI               | Policy-Name<br>MACsec-Peers             | Inherited<br>Status                     | Key-Server<br>CKN |
|----------------------|-----------------------------------------|-----------------------------------------|-----------------------------------------|-------------------|
| Gi1/0/1              | 204c.9e85.ede4/002b                     | p2                                      | NO                                      | YES               |
| 43                   | c800.8459.e764/002a                     | 1                                       | Secured                                 |                   |
| 0100000000000        | 000000000000000000000000000000000000000 | 000000000000000000000000000000000000000 | 000000000000000000000000000000000000000 |                   |

Switch#show mka sessions interface G1/0/1

Summary of All Currently Active MKA Sessions on Interface GigabitEthernet1/0/1...

| Interface<br>Port-ID | Local-TxSCI<br>Peer-RxSCI               | Policy-Name<br>MACsec-Peers             | Inherited<br>Status                     | Key-Server<br>CKN |
|----------------------|-----------------------------------------|-----------------------------------------|-----------------------------------------|-------------------|
| Gi1/0/1              | 204c.9e85.ede4/002b                     | p2                                      | NO                                      | YES               |
| 43                   | c800.8459.e764/002a                     | 1                                       | Secured                                 |                   |
| 010000000000         | 000000000000000000000000000000000000000 | 000000000000000000000000000000000000000 | 000000000000000000000000000000000000000 |                   |

Switch#show mka sessions interface G1/0/1 de

MKA Detailed Status for MKA Session \_\_\_\_\_ \_\_\_\_\_ Status: SECURED - Secured MKA Session with MACsec Local Tx-SCI..... 204c.9e85.ede4/002b Interface MAC Address.... 204c.9e85.ede4 MKA Port Identifier.... 43 Interface Name..... GigabitEthernet1/0/1 Audit Session ID..... Member Identifier (MI)... D46CBEC05D5D67594543CEAE Message Number (MN)..... 89567 EAP Role..... NA Key Server..... YES MKA Cipher Suite..... AES-128-CMAC Latest SAK Status..... Rx & Tx Latest SAK AN..... 0 Latest SAK KI (KN)..... D46CBEC05D5D67594543CEAE00000001 (1) Old SAK Status..... FIRST-SAK Old SAK AN..... 0 Old SAK KI (KN) ..... FIRST-SAK (0) SAK Transmit Wait Time... Os (Not waiting for any peers to respond) SAK Retire Time..... Os (No Old SAK to retire) MKA Policy Name..... p2 Key Server Priority..... 2

```
Delay Protection..... NO
Replay Protection..... YES
Replay Window Size..... 0
Confidentiality Offset... 0
Algorithm Agility..... 80C201
SAK Cipher Suite..... 0080C20001000001 (GCM-AES-128)
MACsec Capability..... 3 (MACsec Integrity, Confidentiality, & Offset)
MACsec Desired..... YES
# of MACsec Capable Live Peers..... 1
# of MACsec Capable Live Peers Responded.. 1
Live Peers List:
                              Rx-SCI (Peer)
                                               KS Priority
                    MN
 MT
  _____
 38046BA37D7DA77E06D006A9 89555 c800.8459.e764/002a 10
Potential Peers List:
                   MN
                              Rx-SCI (Peer)
                                               KS Priority
 ΜT
 -----
Dormant Peers List:
                     MN
                               Rx-SCI (Peer) KS Priority
 ΜI
 _____
Switch#show mka sessions de
Switch#show mka sessions detail
MKA Detailed Status for MKA Session
_____
Status: SECURED - Secured MKA Session with MACsec
Local Tx-SCI...... 204c.9e85.ede4/002b
Interface MAC Address.... 204c.9e85.ede4
MKA Port Identifier..... 43
Interface Name..... GigabitEthernet1/0/1
Message Number (MN)..... 89572
EAP Role..... NA
Key Server..... YES
MKA Cipher Suite..... AES-128-CMAC
Latest SAK Status..... Rx & Tx
Latest SAK AN..... 0
Latest SAK KI (KN)..... D46CBEC05D5D67594543CEAE00000001 (1)
Old SAK Status..... FIRST-SAK
Old SAK AN..... 0
Old SAK KI (KN) ..... FIRST-SAK (0)
SAK Transmit Wait Time... Os (Not waiting for any peers to respond)
SAK Retire Time..... Os (No Old SAK to retire)
MKA Policy Name..... p2
Key Server Priority..... 2
Delay Protection..... NO
Replay Protection..... YES
Replay Window Size..... 0
Confidentiality Offset... 0
Algorithm Agility...... 80C201
SAK Cipher Suite...... 0080C20001000001 (GCM-AES-128)
MACsec Capability...... 3 (MACsec Integrity, Confidentiality, & Offset)
MACsec Desired..... YES
# of MACsec Capable Live Peers..... 1
# of MACsec Capable Live Peers Responded.. 1
Live Peers List:
                 MN
                                               KS Priority
 ΜI
                               Rx-SCI (Peer)
       _____
 38046BA37D7DA77E06D006A9 89560 c800.8459.e764/002a 10
```

ſ

| Potential Peers Li<br>MI                                                                                                    | ist:                                                             | MN                          | Rx·                   | -SCI (Pe            | eer)                 | KS Priority         |                       |
|----------------------------------------------------------------------------------------------------|------------------------------------------------------------------|-----------------------------|-----------------------|---------------------|----------------------|---------------------|-----------------------|
| Dormant Peers List<br>MI                                                                                                    |                                                                  | MN                          | Rx·                   | -SCI (Pe            | eer)                 | KS Priority         |                       |
| Switch#sh mka pol                                                                                                    |                                                                  |                             |                       |                     |                      |                     |                       |
| MKA Policy Summary                                                                                                    | / • • •                                                          |                             |                       |                     |                      |                     |                       |
| Policy<br>Name                                                                                                    | KS<br>Priority                                                   | Delay<br>Protect            | Replay<br>Protect     | Window<br>Size      | Conf<br>Offset       | Cipher<br>Suite(s)  | Interfaces<br>Applied |
| *DEFAULT POLICY*                                                                                                    | 0                                                                | FALSE                       | TRUE                  | 0                   | 0                    | GCM-AES-128         |                       |
| pl                                                                                                    | 1                                                                | FALSE                       | TRUE                  | 0                   | 0                    | GCM-AES-128         |                       |
| p2                                                                                                    | 2                                                                | FALSE                       | TRUE                  | 0                   | 0                    | GCM-AES-128         | Gi1/0/1               |
| Switch#sh mka poli<br>Switch#sh mka poli<br>Switch#sh mka poli<br>detail Detail<br>sessions Summan<br>  Output<br><cr></cr>                                                                                                    | i<br>icy p2<br>icy p2 ?<br>Led config<br>cy of all<br>c modifie: | guration,<br>active M<br>rs | /informa<br>MKA Sess: | tion fo:<br>ions wi | r MKA Po<br>th polio | olicy<br>cy applied |                       |
| Switch#sh mka poli                                                                                                    | lcy p2 de                                                        |                             |                       |                     |                      |                     |                       |
| MKA Policy Configu                                                                                                    | uration ('                                                       | "p2")                       |                       |                     |                      |                     |                       |
| MKA Policy Name<br>Key Server Priorit<br>Confidentiality Of<br>Cipher Suite(s)                                                                                                    | p2<br>ty 2<br>ffset. 0<br>GCP                                    | M-AES-128                   | 8                     |                     |                      |                     |                       |
| GigabitEthernet                                                                                                    | s<br>L/0/1                                                       |                             |                       |                     |                      |                     |                       |
| Switch#sh mka poli                                                                                                    | Lcy p2                                                           |                             |                       |                     |                      |                     |                       |
| MKA Policy Summary                                                                                                    | /···                                                             |                             |                       |                     |                      |                     |                       |
| Policy<br>Name                                                                                                    | KS<br>Priority                                                   | Delay<br>Protect            | Replay<br>Protect     | Window<br>Size      | Conf<br>Offset       | Cipher<br>Suite(s)  | Interfaces<br>Applied |
| p2                                                                                                    | 2                                                                | FALSE                       | TRUE                  | 0                   | 0                    | GCM-AES-128         | Gi1/0/1               |
| Switch#sh mka se?<br>sessions<br>Switch#sh mka ?<br>default-policy MKA Default Policy details<br>keychains MKA Pre-Shared-Key Key-Chains<br>policy MKA Policy configuration information<br>presharedkeys MKA Preshared Keys<br>sessions MKA Sessions summary<br>statistics Global MKA statistics |                                                                  |                             |                       |                     |                      |                     |                       |
| Switch#sh mka statistics ?<br>interface Statistics for a MKA Session on an interface<br>local-sci Statistics for a MKA Session identified by its Local Tx-SCI<br>  Output modifiers<br><cr><br/>Switch#sh mka statistics inter<br/>Switch#show mka statistics interface G1/0/1</cr>              |                                                                  |                             |                       |                     |                      |                     |                       |

```
MKA Statistics for Session
Reauthentication Attempts.. 0
CA Statistics
   Pairwise CAKs Derived... 0
   Pairwise CAK Rekeys..... 0
   Group CAKs Generated.... 0
  Group CAKs Received..... 0
SA Statistics
   SAKs Generated..... 1
   SAKs Rekeyed..... 0
   SAKs Received..... 0
   SAK Responses Received.. 1
MKPDU Statistics
  MKPDUs Validated & Rx... 89585
      "Distributed SAK".. 0
      "Distributed CAK".. 0
  MKPDUs Transmitted..... 89596
"Distributed SAK".. 1
      "Distributed CAK".. 0
Switch#show mka ?
 default-policy MKA Default Policy details
keychains MKA Pre-Shared-Key Key-Chains
  policy
                 MKA Policy configuration information
 presharedkeys
                 MKA Preshared Keys
 sessions
                 MKA Sessions summary
 statistics
                 Global MKA statistics
  summary
                 MKA Sessions summary & global statistics
Switch#show mka summ
Switch#show mka summary
Total MKA Sessions..... 1
      Secured Sessions... 1
      Pending Sessions... 0
Interface
              Local-TxSCI
                                 Policy-Name
                                                  Inherited
                                                                   Key-Server
                                 MACsec-Peers
              Peer-RxSCI
Port-ID
                                                  Status
                                                                   CKN
              204c.9e85.ede4/002b p2
Gi1/0/1
                                                  NO
                                                                   YES
43
              c800.8459.e764/002a 1
                                                  Secured
MKA Global Statistics
_____
MKA Session Totals
   Secured..... 1
   Reauthentication Attempts.. 0
   Deleted (Secured)..... 0
  Keepalive Timeouts..... 0
```

```
CA Statistics
Pairwise CAKs Derived..... 0
Pairwise CAK Rekeys..... 0
Group CAKs Generated..... 0
Group CAKs Received..... 0
```

| SA | Stati | istics             |   |
|----|-------|--------------------|---|
|    | SAKs  | Generated          | 1 |
|    | SAKs  | Rekeyed            | 0 |
|    | SAKs  | Received           | 0 |
|    | SAK H | Responses Received | 1 |

```
MKPDU Statistics
  MKPDUs Validated & Rx..... 89589
     "Distributed SAK"..... 0
     "Distributed CAK"..... 0
  MKPDUs Transmitted..... 89600
"Distributed SAK".... 1
     "Distributed CAK"..... 0
MKA Error Counter Totals
Session Failures
  Bring-up Failures..... 0
  Reauthentication Failures..... 0
  Duplicate Auth-Mgr Handle..... 0
SAK Failures
  SAK Generation..... 0
  Hash Key Generation..... 0
  SAK Encryption/Wrap..... 0
  SAK Decryption/Unwrap..... 0
  SAK Cipher Mismatch..... 0
CA Failures
  Group CAK Generation..... 0
  Group CAK Encryption/Wrap..... 0
  Group CAK Decryption/Unwrap..... 0
  Pairwise CAK Derivation..... 0
  CKN Derivation..... 0
  ICK Derivation..... 0
  KEK Derivation..... 0
  Invalid Peer MACsec Capability... 0
MACsec Failures
  Rx SC Creation..... 0
  Tx SC Creation..... 0
  Rx SA Installation..... 0
  Tx SA Installation..... 0
MKPDU Failures
  MKPDU Tx....
              MKPDU Rx Validation..... 0
  MKPDU Rx Bad Peer MN..... 0
  MKPDU Rx Non-recent Peerlist MN.. 0
Switch#
```

## EAP-TLS を使用した MACsec MKA の理解

MACsec MKA はスイッチ間リンクでサポートされます。Extensible Authentication Protocol (EAP-TLS) による IEE 802.1X ポートベース認証を使用して、デバイスのアップリンク ポート間 で MACsec MKA を設定できます。EAP-TLS は相互認証を許可し、MSK(マスター セッション キー)を取得します。そのキーから、MKA 操作用の接続アソシエーション キー(CAK)が取得 されます。デバイスの証明書は、AAA サーバへの認証用に、EAP-TLS を使用して伝送されます。

### EAP-TLS を使用した MACsec MKA の前提条件

- ・認証局(CA)サーバがネットワークに設定されていることを確認します。
- •CA証明書を生成します。
- Cisco Identity Services Engine (ISE) リリース 2.0 が設定されていることを確認します。

- 両方の参加デバイス(CA サーバと Cisco Identity Services Engine (ISE))が Network Time Protocol (NTP)を使用して同期されていることを確認します。時間がすべてのデバイスで同 期されていないと、証明書は検証されません。
- ・802.1x 認証と AAA がデバイスに設定されていることを確認します。

### EAP-TLS を使用した MACsec MKA の制限事項

- •MKAは、ポートチャネルではサポートされていません。
- •MKAは、高可用性とローカル認証ではサポートされていません。

## **Cisco TrustSec**の概要

次の表に、TrustSec がイネーブルになった Cisco スイッチで実装される TrustSec 機能を示します。 継続的な TrustSec の General Availability リリースによって、サポートされるスイッチの数および 各スイッチでサポートされる TrustSec 機能の数は増加しています。

| Cisco TrustSec の機能             | 説明                                                                                                    |
|--------------------------------|----------------------------------------------------------------------------------------------------|
| 802.1AE タギング(MACSec)           | IEEE 802.1AE に基づくワイヤレート ホップ単<br>位レイヤ 2 暗号化のプロトコル。                                                                                                    |
|                                | MACSec対応デバイス間において、パケットは送信デバイスからの出力で暗号化され、受信デバイスへの入力で復号化されます。デバイス内では平文です。                                                                                                    |
|                                | この機能は、TrustSec ハードウェア対応デバイ<br>ス間だけで利用できます。                                                                                                    |
| エンドポイントアドミッション コントロール<br>(EAC) | EACは、TrustSec ドメインに接続しているエン<br>ドポイントユーザまたはデバイスの認証プロセ<br>スです。通常、EAC はアクセス レベル スイッ<br>チで実行されます。EAC プロセスの認証および<br>許可に成功すると、ユーザまたはデバイスに対<br>してセキュリティ グループ タグが割り当てら<br>れます。現在、EAC は 802.1X、MAC 認証バイ<br>パス (MAB)、および Web 認証プロキシ<br>(WebAuth)とすることができます。 |

ſ

| Cisco TrustSec の機能                               | 説明                                                                                                    |
|--------------------------------------------------|----------------------------------------------------------------------------------------------------|
| ネットワーク デバイス アドミッション コント<br>ロール(NDAC)             | NDAC は、TrustSec ドメイン内の各ネットワー<br>クデバイスがピア デバイスのクレデンシャル<br>および信頼性を確認できる認証プロセスです。<br>NDAC は、IEEE 802.1X ポート ベースの認証に<br>基づく認証フレームワークを利用し、EAP 方式<br>として EAP-FAST を使用します。NDAC プロセ<br>スの認証および許可に成功すると、IEEE<br>802.1AE 暗号化のセキュリティアソシエーショ<br>ンプロトコル ネゴシエーションとなります。                                                                                                    |
| セキュリティ アソシエーション プロトコル<br>(SAP)                   | NDAC 認証のあと、セキュリティアソシエー<br>ションプロトコル (SAP) は、その後のTrustSec<br>ピア間のMACSecリンク暗号化のキーおよび暗<br>号スイートについて、自動的にネゴシエーショ<br>ンを行います。SAP は IEEE 802.11i で定義され<br>ます。                                                                                                    |
| セキュリティ グループ タグ(SGT)(Security<br>Group Tag (SGT)) | SGT は、TrustSec ドメイン内の送信元のセキュ<br>リティ分類を示す16ビットの単一ラベルです。<br>イーサネット フレームまたは IP パケットに追<br>加されます。                                                                                                    |
| SGT 交換プロトコル (SXP)                                | Security Group Tag Exchange Protocol (SXP)。<br>SXP を使用すると、TrustSec にハードウェアで<br>対応していないデバイスが Cisco Identity Services<br>Engine (ISE) または Cisco Secure アクセスコン<br>トロールシステム (ACS) から認証されたユー<br>ザとデバイスの SGT 属性を受信できます。デ<br>バイスは、次にセキュリティ グループ アクセ<br>スコントロール リスト (SGACL) 強制のため<br>に、送信元トラフィックをタグ付けする TrustSec<br>にハードウェアで対応しているデバイスに、<br>sourceIP-to-SGT バインディングを転送できま<br>す。 |

リンクの両端で 802.1AE MACsec をサポートしている場合、SAP ネゴシエーションが実行されま す。サプリカントとオーセンティケータの間で EAPOL-Key が交換され、暗号スイートのネゴシ エーション、セキュリティパラメータの交換、およびキーの管理が実行されます。これらの作業 が正常に完了すると、セキュリティ アソシエーション (SA) が確立します。

ソフトウェア バージョンとライセンスおよびリンク ハードウェア サポートに応じて、SAP ネゴ シエーションは次の動作モードの1つを使用できます。

- Galois Counter Mode (GCM) : 認証と暗号化
- GCM authentication (GMAC) : GCM 認証、暗号化なし
- No Encapsulation:カプセル化なし(クリアテキスト)
- •null:カプセル化、認証または暗号化なし

# MACsec 暗号化の設定方法

## MKA および MACsec の設定

### MACsec MKA のデフォルト設定

MACsec はディセーブルです。MKA ポリシーは設定されていません。

### MKA ポリシーの設定

|        | コマントまたはアクショ            | 目的                           |
|--------|------------------------|------------------------------|
|        | ン                      |                              |
| ステップ1  | configure terminal     | グローバル コンフィギュレーション モードを開始し    |
|        |                        | ます。                          |
| ステップ2  | mka policy policy name | MKAポリシーを指定し、MKAポリシーコンフィギュ    |
|        |                        | レーション モードを開始します。ポリシー名の長さ     |
|        |                        | は最大で16文字です。                  |
| ステップ3  | key-server [プライオリ      | MKA キー サーバ オプションを設定し、プライオリ   |
|        | ティ (priority) ]        | ティを設定します(0~255の間)。           |
|        |                        | (注) キーサーバプライオリティの値を255に      |
|        |                        | 設定した場合、ピアはキーサーバになるこ          |
|        |                        | とはできません。                     |
| ステップ4  | macsec-cipher-suite    | 128 ビット暗号により SAK を取得するための暗号ス |
|        | gcm-aes-128            | イートを設定します。                   |
| ステップ 5 | confidentiality-offset | 各物理インターフェイスに機密性(暗号化)オフセッ     |
|        | Offset value           | トを設定します。                     |

|       | コマンドまたはアクショ<br>ン | 目的                                                                                                    |
|-------|------------------|----------------------------------------------------------------------------------------------------|
|       |                  | <ul> <li>(注) オフセット値は、0、30、または 50 を指定<br/>できます。クライアントで Anyconnect を使<br/>用している場合は、オフセット 0 を使用す<br/>ることをお勧めします。</li> </ul> |
| ステップ6 | end              | 特権 EXEC モードに戻ります。                                                                                                    |
| ステップ1 | show mka policy  | 入力内容を確認します。                                                                                                    |

次に、MKA ポリシーを設定する例を示します。

```
Switch(config)# mka policy mka_policy
Switch(config-mka-policy)# key-server priority 200
Switch(config-mka-policy)# macsec-cipher-suite gcm-aes-128
Switch(config-mka-policy)# confidentiality-offset 30
Switch(config-mka-policy)# end
```

## インターフェイスでの MACsec の設定

音声用に1つの MACsec セッションとデータ用に1つの MACsec セッションが存在するインター フェイスで MACsec を設定するには、次の手順を実行します。

#### 手順

Γ

|               | コマンドまたはアクショ<br>ン                                        | 目的                                                                                         |
|---------------|---------------------------------------------------------|--------------------------------------------------------------------------------------------|
| ステップ1         | enable<br>例:<br>Switch>enable                           | 特権 EXEC モードをイネーブルにします。プロンプ<br>トが表示されたら、パスワードを入力します。                                        |
| ステップ <b>2</b> | configureterminal<br>例:<br>Switch>configure<br>terminal | グローバル コンフィギュレーション モードを開始し<br>ます。                                                           |
| ステップ3         | interface interface-id                                  | MACsecインターフェイスを指定し、インターフェイ<br>スコンフィギュレーションモードを開始します。イ<br>ンターフェイスは物理インターフェイスでなければ<br>なりません。 |
| ステップ4         | switchport access<br>vlanvlan-id                        | このポートのアクセス VLAN を設定します。                                                                    |

1

|                   | コマンドまたはアクショ<br>ン                                                      | 目的                                                                                                    |
|-------------------|-----------------------------------------------------------------------|----------------------------------------------------------------------------------------------------|
| ステップ5             | switchport mode access                                                | インターフェイスをアクセス ポートとして設定しま<br>す。                                                                                                    |
| ステップ 6            | authentication event linksec<br>fail action authorize vlan<br>vlan-id | (任意)認証の試行に失敗した後で、ポート上の制限付き VLAN を許可することによって、ユーザ証明<br>書が認識されない認証リンク セキュリティの問題を<br>スイッチが処理することを指定します。                                                     |
| <br>ステップ <b>1</b> | authentication host-mode<br>multi-domain                              | ホストと音声デバイスの両方が、802.1x で許可され<br>たポート上で認証されるように、ポート上の認証マ<br>ネージャ モードを設定します。設定されていない場<br>合、デフォルトのホスト モードはシングルです。                                           |
| ステップ8             | authentication linksec<br>policy must-secure                          | LinkSec セキュリティポリシーを設定して、ピアを利<br>用できる場合に、MACsec でセッションをセキュアに<br>します。設定されていない場合、デフォルト値は<br><i>should secure</i> です。                                       |
| ステップ <b>9</b>     | authentication port-control<br>auto                                   | ポート上で802.1x認証をイネーブルにします。スイッ<br>チとクライアント間の認証交換に基づいてポートが<br>許可ステートまたは無許可ステートに変わります。                                                                       |
| ステップ10            | authentication periodic                                               | このポートの再認証を有効または無効にします。                                                                                                    |
| ステップ 11           | authentication timer<br>reauthenticate                                | 1から65535までの値(秒)を入力します。サーバか<br>ら再認証タイムアウト値を取得します。デフォルト<br>の再認証時間は3600秒です。                                                                                |
| ステップ <b>12</b>    | authentication violation<br>protect                                   | 新しいデバイスがポートに接続された場合、または<br>最大数のデバイスがポートに接続されたあとに新し<br>いデバイスがそのポートに接続された場合に、予期<br>しない着信MACアドレスを破棄するようポートを設<br>定します。設定されていない場合、デフォルトでは<br>ポートをシャットダウンします。 |
| ス <b>テップ 13</b>   | mka policy policy name                                                | 既存の MKA プロトコル ポリシーをインターフェイ<br>スに適用し、インターフェイス上で MKA をイネーブ<br>ルにします。 MKA ポリシーを設定しなかった場合<br>(mka policy グローバル コンフィギュレーション コ<br>マンドを入力して)。                  |
| ステップ 14           | dot1x pae authenticator                                               | ポートを 802.1x ポート アクセス エンティティ<br>(PAE) オーセンティケータとして設定します。                                                                                                 |
| ステップ 15           | spanning-tree portfast                                                | 関連するすべての VLAN 内の特定のインターフェイ<br>スで、スパニングツリー Port Fast をイネーブルにし                                                                                            |

|                | コマンドまたはアクショ<br>ン                                                     | 目的                                                                                                    |
|----------------|----------------------------------------------------------------------|----------------------------------------------------------------------------------------------------|
|                |                                                                      | ます。Port Fast 機能がイネーブルの場合、インター<br>フェイスはブロッキングステートからフォワーディ<br>ング ステートに直接移行します。その際に、中間の<br>スパニングツリー ステートは変わりません。 |
| ステップ 16        | end<br>例:<br>Switch(config)#end                                      | 特権 EXEC モードに戻ります。                                                                                             |
| ステップ <b>17</b> | show authentication session<br>interface interface-id                | 許可されたセッションのセキュリティ ステータスを<br>確認します。                                                                            |
| ステップ 18        | show authentication session<br>interface <i>interface-id</i> details | 承認されたセッションのセキュリティステータスの<br>詳細を確認します。                                                                          |
| ステップ 19        | show macsec interface<br>interface-id                                | インターフェイスの MacSec ステータスを確認します。                                                                                 |
| ステップ <b>20</b> | show mka sessions                                                    | 確立された mka セッションを確認します。                                                                                        |
| ステップ <b>21</b> | copy running-config<br>startup-config                                | (任意)コンフィギュレーション ファイルに設定を<br>保存します。                                                                            |
|                | 例:<br>Switch#copy<br>running-config<br>startup-config                |                                                                                                    |

# PSK を使用した MACsec MKA の設定

I

|       | コマンドまたはアクション                    | 目的                                                           |
|-------|---------------------------------|--------------------------------------------------------------|
| ステップ1 | configure terminal              | グローバル コンフィギュレーション モードを<br>開始します。                             |
| ステップ2 | key chain key-chain-name macsec | キーチェーンを設定して、キーチェーンコン<br>フィギュレーション モードを開始します。                 |
| ステップ3 | key hex-string                  | キーチェーン内の各キーの固有識別子を設定<br>し、キーチェーンのキーコンフィギュレーショ<br>ンモードを開始します。 |

|       | コマンドまたはアクション                                                                                                    | 目的                                            |
|-------|----------------------------------------------------------------------------------------------------|-----------------------------------------------|
|       |                                                                                                    | (注) 128 ビット暗号の場合は、32 文字の<br>16 進数キー文字列を使用します。 |
| ステップ4 | <b>cryptographic-algorithm</b><br>{gcm-aes-128}                                                                                      | 128ビット暗号による暗号化認証アルゴリズム<br>を設定します。             |
| ステップ5 | <b>key-string</b> { [0 6 7] pwd-string   pwd-string}                                                                                 | キー文字列のパスワードを設定します。16進<br>数の文字のみを入力する必要があります。  |
| ステップ6 | lifetime local [start timestamp{hh::mm::ss   day   month   year}][duration seconds   end timestamp{hh::mm::ss   day   month   year}] | 事前共有キーの有効期間を設定します。                            |
| ステップ1 | end                                                                                                    | 特権 EXEC モードに戻ります。                             |

```
次に例を示します。
Switch(config)# Key chain keychain1 macsec
Switch(config-key-chain)# key 1000
Switch(config-keychain-key)# cryptographic-algorithm gcm-aes-128
Switch(config-keychain-key)# key-string 12345678901234567890123456789012
Switch(config-keychain-key)# lifetime local 12:12:00 July 28 2016 12:19:00 July 28 2016
Switch(config-keychain-key)# end
```

## PSK を使用した、インターフェイスでの MACsec MKA の設定

| Ŧ | 山古   |
|---|------|
| Ŧ |      |
|   | ううろう |

|               | コマンドまたはアクション                                   | 目的                                |
|---------------|------------------------------------------------|-----------------------------------|
| ステップ1         | configure terminal                             | グローバル コンフィギュレーションモードを開<br>始します。   |
| ステップ <b>2</b> | interface interface-id                         | インターフェイスコンフィギュレーションモー<br>ドを開始します。 |
| ステップ3         | macsec network-link                            | インターフェイス上で MACsec をイネーブルに<br>します。 |
| ステップ4         | mka policy policy-name                         | MKA ポリシーを設定します。                   |
| ステップ5         | mka pre-shared-key key-chain<br>key-chain name | MKA 事前共有キーのキー チェーン名を設定します。        |

|       | コマンドまたはアクション                                         | 目的                                                                                                  |
|-------|------------------------------------------------------|----------------------------------------------------------------------------------------------------|
|       |                                                      | <ul> <li>(注) MKA 事前共有キーは、物理インター<br/>フェイスまたはサブインターフェイス<br/>で設定できますが、両方で設定するこ<br/>とはできません。</li> </ul> |
| ステップ6 | macsec replay-protection<br>window-size frame number | リプレイ保護のMACsec ウィンドウサイズを設<br>定します。                                                                   |
| ステップ1 | end                                                  | 特権 EXEC モードに戻ります。                                                                                   |

```
次に例を示します。
Switch(config)# interface GigabitEthernet 0/0/0
Switch(config-if)# mka policy mka_policy
Switch(config-if)# mka pre-shared-key key-chain key-chain-name
Switch(config-if)# macsec replay-protection window-size 10
Switch(config-if)# end
```

## EAP-TLS を使用した MACsec MKA の設定

ポイントツーポイントリンクでMKAによるMACsecを設定するには、次のタスクを実行します。

- ・証明書登録の設定
  - 。キーペアの生成
  - 。SCEP 登録の設定
  - 。証明書の手動設定
- ・認証ポリシーの設定
- ・EAP-TLS プロファイルおよび IEEE 802.1x クレデンシャルの設定
- ・インターフェイスでの EAP-TLS を使用した MKA MACsec の設定

### キーペアの生成

|       | コマンドまたはアクショ<br>ン   | 目的                               |
|-------|--------------------|----------------------------------|
| ステップ1 | configure terminal | グローバル コンフィギュレーション モードを開始しま<br>す。 |

|               | コマンドまたはアクショ<br>ン                                                                       | 目的                                                                                                    |
|---------------|----------------------------------------------------------------------------------------|----------------------------------------------------------------------------------------------------|
| ステップ <b>2</b> | crypto key generate rsa<br>label <i>label-name</i><br>general-keys modulus <i>size</i> | 署名および暗号化用に RSA キー ペアを作成します。<br>label キーワードを使用すると、各キー ペアにラベルを<br>割り当てることもできます。このラベルは、キー ペア<br>を使用するトラストポイントによって参照されます。<br>ラベルを割り当てなかった場合、キー ペアには<br><default-rsa-key>というラベルが自動的に付けられま<br/>す。<br/>追加のキーワードを使用しない場合、このコマンドは<br/>汎用 RSA キー ペアを1つ生成します。係数が指定され<br/>ていない場合は、デフォルトのキー係数である 1024 が<br/>使用されます。その他の係数サイズを指定するには、<br/>modulus キーワードを使用します。</default-rsa-key> |
| ステップ3         | end                                                                                    | 特権 EXEC モードに戻ります。                                                                                                    |
| ステップ4         | show authentication<br>session interface<br>interface-id                               | 許可されたセッションのセキュリティ ステータスを確認します。                                                                                                    |
| ステップ5         | copy running-config<br>startup-config                                                  | (任意)コンフィギュレーション ファイルに設定を保<br>存します。                                                                                                    |

## **SCEP**による登録の設定

Simple Certificate Enrollment Protocol (SCEP) は、HTTP を使用して認証局(CA)または登録局(RA)と通信する、シスコが開発した登録プロトコルです。SCEP は、要求および証明書の送受信用に最も一般的に使用される方式です。

|               | コマンドまたはアク<br>ション                          | 目的                                                              |
|---------------|-------------------------------------------|-----------------------------------------------------------------|
| ステップ1         | configure terminal                        | グローバルコンフィギュレーションモードを開始します。                                      |
| ステップ2         | crypto pki trustpoint<br>server name      | トラストポイントおよび設定された名前を宣言して、CAト<br>ラストポイントコンフィギュレーションモードを開始しま<br>す。 |
| ステップ <b>3</b> | <b>enrollment url</b> <i>url name pem</i> | デバイスが証明書要求を送信する CA の URL を指定します。                                |

I

|               | コマンドまたはアク<br>ション                 | 目的                                                                                                    |
|---------------|----------------------------------|----------------------------------------------------------------------------------------------------|
|               |                                  | URL内のIPv6アドレスは括弧で囲む必要があります。たと<br>えば、http:// [2001:DB8:1:1::1]:80 です。                                                 |
|               |                                  | pem キーワードは、証明書要求に Privacy Enhanced Mail<br>(PEM)の境界を追加します。                                                           |
| ステップ4         | rsakeypair label                 | 証明書に関連付けるキーペアを指定します。                                                                                                 |
|               |                                  | <ul><li>(注) rsakeypair 名は、信頼ポイント名と一致している<br/>必要があります。</li></ul>                                                      |
| ステップ5         | serial-number none               | noneキーワードは、証明書要求にシリアル番号が含まれないことを指定します。                                                                               |
| ステップ6         | ip-address none                  | none キーワードは、証明書要求に IP アドレスが含まれないことを指定します。                                                                            |
| ステップ <b>1</b> | revocation-check crl             | ピアの証明書が取り消されていないことを確認する方法と<br>して CRL を指定します。                                                                         |
| ステップ8         | auto-enroll パーセン<br>ト regenerate | 自動登録をイネーブルにします。これにより、クライアン<br>トは CA から自動的にロールオーバー証明書を要求できま<br>す。                                                     |
|               |                                  | 自動登録がイネーブルでない場合、証明書の失効時にクラ<br>イアントを手動で PKI に再登録する必要があります。                                                            |
|               |                                  | デフォルトでは、デバイスのドメイン ネーム システム<br>(DNS)名だけが証明書に含められます。                                                                   |
|               |                                  | 現行の証明書の有効期間が指定のパーセンテージに達した<br>ときに、新しい証明書が要求されるように指定するには、<br>percent 引数を使用します。                                        |
|               |                                  | 名前付きのキーがすでに存在する場合でも、証明書の新し<br>いキーを生成するには、regenerate キーワードを使用しま<br>す。                                                 |
|               |                                  | ロールオーバー中のキーペアがエクスポート可能な場合、<br>新しいキーペアもエクスポート可能です。次のコメントが<br>トラストポイント コンフィギュレーションに表示され、<br>キーペアがエクスポート可能かどうかが示されます。「! |
|               |                                  | RSA key pair associated with trustpoint is exportable.                                                               |
|               |                                  | 新しいキーペアは、セキュリティ上の問題に対処するため<br>に生成することを推奨します。                                                                         |
| ステップ <b>9</b> | crypto pki<br>authenticate 名前    | CA 証明書を取得して、認証します。                                                                                                   |

|         | コマンドまたはアク<br>ション                                  | 目的                         |
|---------|---------------------------------------------------|----------------------------|
| ステップ 10 | exit                                              | グローバルコンフィギュレーションモードを終了します。 |
| ステップ 11 | show crypto pki<br>certificate trustpoint<br>name | 信頼ポイントの証明書に関する情報を表示します。    |

## 登録の手動設定

CAが SCEP をサポートしない場合、またはルータと CA間のネットワーク接続が不可能な場合。 手動での証明書登録を設定するには、次の作業を実行します。

|               | コマンドまたはアク<br>ション                     | 目的                                                                      |
|---------------|--------------------------------------|-------------------------------------------------------------------------|
| ステップ1         | configure terminal                   | グローバルコンフィギュレーションモードを開始します。                                              |
| ステップ2         | crypto pki trustpoint<br>server name | トラストポイントおよび設定された名前を宣言して、CA<br>トラストポイント コンフィギュレーション モードを開始<br>します。       |
| ステップ3         | enrollment url url<br>name pem       | デバイスが証明書要求を送信する CA の URL を指定します。                                        |
|               |                                      | URL 内の IPv6 アドレスは括弧で囲む必要があります。た<br>とえば、http:// [2001:DB8:1:1::1]:80 です。 |
|               |                                      | pem キーワードは、証明書要求に Privacy Enhanced Mail<br>(PEM)の境界を追加します。              |
| ステップ4         | rsakeypair label                     | 証明書に関連付けるキーペアを指定します。                                                    |
| ステップ 5        | serial-number none                   | none キーワードは、証明書要求にシリアル番号が含まれ<br>ないことを指定します。                             |
| ステップ6         | ip-address none                      | none キーワードは、証明書要求に IP アドレスが含まれないことを指定します。                               |
| ステップ <b>1</b> | revocation-check crl                 | ピアの証明書が取り消されていないことを確認する方法と<br>して CRL を指定します。                            |
| ステップ8         | exit                                 | グローバルコンフィギュレーションモードから抜けます。                                              |

I

|                | コマンドまたはアク<br>ション                                  | 目的                                                                                                    |  |
|----------------|---------------------------------------------------|----------------------------------------------------------------------------------------------------|--|
| ステップ 9         | crypto pki<br>authenticate 名前                     | CA 証明書を取得して、認証します。                                                                                                    |  |
| ステップ 10        | crypto pki enroll 名前                              | 証明書要求を生成し、証明書サーバにコピーおよびペース<br>トするために要求を表示します。                                                                                                    |  |
|                |                                                   | プロンプトが表示されたら、登録情報を入力します。たと<br>えば、証明書要求にデバイスの FQDN および IP アドレス<br>を含めるかどうかを指定します。                                                                                                    |  |
|                |                                                   | コンソール端末に対して証明書要求を表示するかについて<br>も選択できます。                                                                                                    |  |
|                |                                                   | 必要に応じて、Base 64 符号化証明書を PEM ヘッダーを付<br>けて、または付けずに表示します。                                                                                                    |  |
| ステップ 11        | crypto pki import 名<br>前 certificate              | 許可された証明書を取得するコンソール端末で、TFTPに<br>よって証明書をインポートします。<br>デバイスは、拡張子が「.req」から「.crt」に変更されたこ<br>とを除いて、要求の送信に使用した同じファイル名を使用<br>して、許可された証明書をTFTPによって取得しようと試<br>みます。用途キー証明書の場合、拡張子「-sign.crt」およ<br>び「-encr.crt」が使用されます。 |  |
|                |                                                   |                                                                                                    |  |
|                |                                                   | デバイスは、受信したファイルを解析して証明書を検証<br>し、証明書をスイッチの内部証明書データベースに挿入し<br>ます。                                                                                                    |  |
|                |                                                   | (注) 一部の CA は、証明書要求の用途キー情報を無<br>視し、汎用目的の証明書を発行します。ご使用<br>の CA が証明書要求の用途キー情報を無視する<br>場合は、汎用目的の証明書だけをインポートし<br>てください。ルータは、生成される2つのキー<br>ペアのいずれも使用しません。                                                        |  |
| ステップ <b>12</b> | exit                                              | グローバルコンフィギュレーションモードを終了します。                                                                                                    |  |
| ステップ <b>13</b> | show crypto pki<br>certificate trustpoint<br>name | 信頼ポイントの証明書に関する情報を表示します。                                                                                                    |  |
| ステップ 14        | copy running-config<br>startup-config             | (任意) コンフィギュレーション ファイルに設定を保存<br>します。                                                                                                    |  |

## インターフェイスでの 802.1x MACsec MKA 設定の適用

EAP-TLS を使用して MACsec MKA をインターフェイスに適用するには、次のタスクを実行します。

|                | コマンドまたはアクション                                                  | 目的                                                                                           |
|----------------|---------------------------------------------------------------|----------------------------------------------------------------------------------------------|
| ステップ1          | configure terminal                                            | グローバル コンフィギュレーション モードを<br>開始します。                                                             |
| ステップ2          | interface interface-id                                        | MACsecインターフェイスを指定し、インター<br>フェイス コンフィギュレーション モードを開<br>始します。インターフェイスは物理インター<br>フェイスでなければなりません。 |
| ステップ3          | macsecnetwork-link                                            | インターフェイス上でMACsecをイネーブルに<br>します。                                                              |
| ステップ 4         | authentication periodic                                       | このポートの再認証をイネーブルにします。                                                                         |
| ステップ5          | authentication timer<br>reauthenticate interval               | 再認証間隔を設定します。                                                                                 |
| ステップ6          | access-session host-mode<br>multi-domain                      | ホストにインターフェイスへのアクセスを許可<br>します。                                                                |
| ステップ <b>1</b>  | access-session closed                                         | インターフェイスへの事前認証アクセスを防止<br>します。                                                                |
| ステップ8          | access-session port-control<br>auto                           | ポートの認可状態を設定します。                                                                              |
| ステップ <b>9</b>  | dot1x pae both                                                | ポートを 802.1X ポート アクセス エンティティ<br>(PAE)のサプリカントおよびオーセンティ<br>ケータとして設定します。                         |
| ステップ 10        | dot1x credentials profile                                     | 802.1xクレデンシャルプロファイルをインター<br>フェイスに割り当てます。                                                     |
| ステップ 11        | <b>dot1x supplicant eap profile</b><br>名前                     | EAP-TLS プロファイルをインターフェイスに<br>割り当てます。                                                          |
| ステップ <b>12</b> | service-policy type control<br>subscriber control-policy name | インターフェイスに加入者制御ポリシーを適用<br>します。                                                                |
| ステップ <b>13</b> | exit                                                          | 特権 EXEC モードに戻ります。                                                                            |

|         | コマンドまたはアクション                          | 目的                                 |
|---------|---------------------------------------|------------------------------------|
| ステップ 14 | show macsec interface                 | インターフェイスの MACsec の詳細を表示しま<br>す。    |
| ステップ 15 | copy running-config<br>startup-config | (任意)コンフィギュレーション ファイルに<br>設定を保存します。 |

## Cisco TrustSec MACsec の設定

### 手動モードでの Cisco TrustSec スイッチ間リンク セキュリティの設定

#### はじめる前に

インターフェイスのCisco TrustSec を手動で設定する場合は、次のような使用上の注意事項、および制約事項を考慮してください。

- •SAPパラメータが定義されていない場合、Cisco TrustSec カプセル化または暗号化は行われません。
- SAP 動作モードとして GCM を選択すると、シスコの MACsec 暗号化ソフトウェア ライセン スが必要です。必要なライセンスなしで GCM を選択した場合、インターフェイスはリンク ダウン状態になります。
- これらの保護レベルは、SAPの Pairwise Master Key (sap pmk)を設定する場合にサポートされます。
  - 。SAP が設定されていない:保護は行われません。
  - <sup>°</sup> sap mode-list gcm-encrypt gmac no-encap:保護が望ましいが必須ではない。
  - \* sap mode-list gcm-encrypt gmac:機密性が推奨され、整合性が必須。保護はサプリカントの設定に応じてサプリカントによって選択されます。
  - <sup>°</sup> sap mode-list gmac:整合性のみ。
  - <sup>°</sup> sap mode-list gcm-encrypt:機密性が必須。
  - 。sap mode-list gmac gcm-encrypt:整合性が必須であり推奨される。機密性は任意。

別の Cisco TrustSec デバイスへのインターフェイスで Cisco TrustSec を手動で設定するには、特権 EXEC モードで次の手順を実行します。

1

|                   | コマンドまたはアクション                                                                                                    | 目的                                                                                                    |
|-------------------|----------------------------------------------------------------------------------------------------|----------------------------------------------------------------------------------------------------|
| ステップ1             | configure terminal<br>例:<br>Switch# configure terminal                                                                                                 | グローバル コンフィギュレーション モードを開<br>始します。                                                                                                    |
| <br>ステップ <b>2</b> | interface interface-id<br>例:<br>Switch(config)# interface<br>tengigabitethernet 1/1/2                                                                  | <ul><li>(注) インターフェイス コンフィギュレー<br/>ション モードを開始します。</li></ul>                                                                                                    |
| ステップ3             | <b>cts manual</b><br>例:<br>Switch(config-if)# <b>cts manual</b>                                                                                        | Cisco TrustSec 手動コンフィギュレーションモー<br>ドを開始します。                                                                                                    |
| ステップ4             | <pre>sap pmk key[mode-list mode1[mode2[mode3[mode4]]]]  ⑦ : Switch(config-if-cts-manual)# sap pmk 1234abcdef mode-list gcm-encrypt null no-encap</pre> | <ul> <li>(任意) SAP の Pairwise Master Key (PMK) と<br/>動作モードを設定します。Cisco TrustSec の手動<br/>モードでは、SAP はデフォルトでディセーブル<br/>になっています。</li> <li><i>key</i>:文字数が偶数個で最大 32 文字の 16 進<br/>値。</li> <li>SAP動作モードのオプションは次のとおりです。</li> <li>gcm-encrypt:認証および暗号化</li> <li>(注) ソフトウェア ライセンスが<br/>MACsec 暗号化をサポートする場<br/>合、MACsec の認証と暗号化にこ<br/>のモードを選択します。</li> <li>gmac:認証、暗号化なし</li> <li>no-encap:カプセル化なし</li> <li>null:カプセル化、認証または暗号化なし<br/>(注) インターフェイスでデータリン<br/>ク暗号化を使用できない場合は、<br/>デフォルトおよび唯一使用可能<br/>な SAP 動作モードは no-encap で<br/>す。SGT はサポートされません。</li> </ul> |

|       |                                                                             | ·                                                                                                    |
|-------|-----------------------------------------------------------------------------|----------------------------------------------------------------------------------------------------|
|       | コマンドまたはアクション                                                                | 目的                                                                                                    |
| ステップ5 | no propagate sgt<br>例:<br>Switch(config-if-cts-manual)# no<br>propagate sgt | ピアがSGTを処理できない場合、このコマンド<br>の no 形式を使用します。no propagate sgt コマ<br>ンドを使用すると、インターフェイスからピア<br>に SGT が送信されなくなります。 |
| ステップ6 | exit<br>例:<br>Switch(config-if-cts-manual)# exit                            | Cisco TrustSec 802.1x インターフェイスコンフィ<br>ギュレーション モードを終了します。                                                   |
| ステップ1 | end<br>例:<br>Switch(config-if)# end                                         | 特権 EXEC モードに戻ります。                                                                                          |
| ステップ8 | <pre>show cts interface[interface-id brief summary]</pre>                   | (任意)TrustSec 関連のインターフェイス特性<br>を表示して、設定を確認します。                                                              |

次に、インターフェイスに Cisco TrustSec 認証を手動モードで設定する例を示します。

```
Switch# configure terminal
Switch(config)# interface tengigabitethernet 1/1/2
Switch(config-if)# cts manual
Switch(config-if-cts-manual)# sap pmk 1234abcdef mode-list gcm-encrypt null no-encap
Switch(config-if-cts-manual)# no propagate sgt
Switch(config-if-cts-manual)# exit
Switch(config-if)# end
```

# MACsec 暗号化の設定例

## インターフェイスでの MACsec の設定

音声用に1つの MACsec セッションとデータ用に1つの MACsec セッションが存在するインター フェイスで MACsec を設定するには、次の手順を実行します。

|       | コマンドまたはアクショ<br>ン            | 目的                                                  |
|-------|-----------------------------|-----------------------------------------------------|
| ステップ1 | enable                      | 特権 EXEC モードをイネーブルにします。プロンプ<br>トが表示されたら、パスワードを入力します。 |
|       | 例:<br>Switch> <b>enable</b> |                                                     |

1

|                | コマンドまたはアクショ<br>ン                                                      | 目的                                                                                                    |
|----------------|-----------------------------------------------------------------------|----------------------------------------------------------------------------------------------------|
| ステップ <b>2</b>  | configureterminal<br>例:<br>Switch>configure<br>terminal               | グローバル コンフィギュレーション モードを開始し<br>ます。                                                                                  |
| ステップ <b>3</b>  | interface interface-id                                                | MACsecインターフェイスを指定し、インターフェイ<br>スコンフィギュレーションモードを開始します。イ<br>ンターフェイスは物理インターフェイスでなければ<br>なりません。                        |
| ステップ 4         | switchport access<br>vlanvlan-id                                      | このポートのアクセス VLAN を設定します。                                                                                           |
| ステップ5          | switchport mode access                                                | インターフェイスをアクセス ポートとして設定しま<br>す。                                                                                    |
| ステップ6          | authentication event linksec<br>fail action authorize vlan<br>vlan-id | (任意)認証の試行に失敗した後で、ポート上の制限付き VLAN を許可することによって、ユーザ証明<br>書が認識されない認証リンク セキュリティの問題を<br>スイッチが処理することを指定します。               |
| ステップ1          | authentication host-mode<br>multi-domain                              | ホストと音声デバイスの両方が、802.1x で許可され<br>たポート上で認証されるように、ポート上の認証マ<br>ネージャ モードを設定します。設定されていない場<br>合、デフォルトのホスト モードはシングルです。     |
| ステップ8          | authentication linksec<br>policy must-secure                          | LinkSec セキュリティポリシーを設定して、ピアを利<br>用できる場合に、MACsec でセッションをセキュアに<br>します。設定されていない場合、デフォルト値は<br><i>should secure</i> です。 |
| ステップ 9         | authentication port-control<br>auto                                   | ポート上で802.1x認証をイネーブルにします。スイッ<br>チとクライアント間の認証交換に基づいてポートが<br>許可ステートまたは無許可ステートに変わります。                                 |
| ステップ 10        | authentication periodic                                               | このポートの再認証を有効または無効にします。                                                                                            |
| ステップ 11        | authentication timer<br>reauthenticate                                | 1から65535までの値(秒)を入力します。サーバか<br>ら再認証タイムアウト値を取得します。デフォルト<br>の再認証時間は3600秒です。                                          |
| ステップ <b>12</b> | authentication violation<br>protect                                   | 新しいデバイスがポートに接続された場合、または<br>最大数のデバイスがポートに接続されたあとに新し<br>いデバイスがそのポートに接続された場合に、予期<br>しない着信MACアドレスを破棄するようポートを設         |

ſ

|                | コマンドまたはアクショ<br>ン                                              | 目的                                                                                                    |
|----------------|---------------------------------------------------------------|----------------------------------------------------------------------------------------------------|
|                |                                                               | 定します。設定されていない場合、デフォルトでは<br>ポートをシャット ダウンします。                                                                                                    |
| ステップ 13        | mka policy policy name                                        | 既存の MKA プロトコル ポリシーをインターフェイ<br>スに適用し、インターフェイス上でMKA をイネーブ<br>ルにします。MKA ポリシーを設定しなかった場合<br>(mka policy グローバル コンフィギュレーション コ<br>マンドを入力して)。                                           |
| ステップ14         | dot1x pae authenticator                                       | ポートを 802.1x ポート アクセス エンティティ<br>(PAE) オーセンティケータとして設定します。                                                                                                    |
| ステップ 15        | spanning-tree portfast                                        | 関連するすべての VLAN 内の特定のインターフェイ<br>スで、スパニングツリー Port Fast をイネーブルにし<br>ます。Port Fast 機能がイネーブルの場合、インター<br>フェイスはブロッキング ステートからフォワーディ<br>ング ステートに直接移行します。その際に、中間の<br>スパニングツリー ステートは変わりません。 |
| ステップ 16        | end<br>例:<br>Switch(config)#end                               | 特権 EXEC モードに戻ります。                                                                                                    |
| ステップ <b>17</b> | show authentication session<br>interface interface-id         | 許可されたセッションのセキュリティ ステータスを<br>確認します。                                                                                                    |
| ステップ 18        | show authentication session<br>interface interface-id details | 承認されたセッションのセキュリティ ステータスの<br>詳細を確認します。                                                                                                    |
| ステップ 19        | <b>show macsec interface</b><br><i>interface-id</i>           | インターフェイスの MacSec ステータスを確認します。                                                                                                    |
| ステップ <b>20</b> | show mka sessions                                             | 確立された mka セッションを確認します。                                                                                                    |
| ステップ 21        | copy running-config<br>startup-config                         | (任意)コンフィギュレーション ファイルに設定を<br>保存します。                                                                                                    |
|                | אין .<br>Switch#copy<br>running-config<br>startup-config      |                                                                                                    |

## Cisco TrustSec スイッチ間リンク セキュリティの設定例

次に、Cisco TrustSec スイッチ間のセキュリティのためにシードおよび非シードデバイスに必要な 設定を示します。リンク セキュリティ用に AAA および RADIUS を設定する必要があります。こ の例では、ACS-1 から ACS-3 は任意のサーバ名、cts-radius は Cisco TrustSec サーバです。

シードデバイスの設定

```
Switch (config) #aaa new-model
Switch (config) #radius server ACS-1
Switch (config-radius-server) #address ipv4 10.5.120.12 auth-port 1812 acct-port 1813
Switch (config-radius-server) #pac key cisco123
Switch (config-radius-server) #exit
Switch (config) #radius server ACS-2
Switch (config-radius-server) #address ipv4 10.5.120.14 auth-port 1812 acct-port 1813
Switch (config-radius-server) #pac key cisco123
Switch (config-radius-server) #exit
Switch (config) #radius server ACS-3
Switch (config-radius-server) #address ipv4 10.5.120.15 auth-port 1812 acct-port 1813
Switch (config-radius-server) #pac key cisco123
Switch (config-radius-server) #exit
Switch (config) #aaa group server radius cts-radius
Switch (config-sg-radius) #server name ACS-1
Switch (config-sg-radius) #server name ACS-2
Switch (config-sg-radius) #server name ACS-3
Switch (config-sg-radius) #exit
Switch (config) #aaa authentication login default none
Switch (config) #aaa authentication dot1x default group cts-radius
Switch (config) #aaa authorization network cts-radius group cts-radius
Switch (config) #aaa session-id common
Switch (config) #cts authorization list cts-radius
Switch (config) #dot1x system-auth-control
Switch (config) #interface gi1/1/2
Switch (config-if) #switchport mode trunk
Switch (config-if) #cts dot1x
Switch (config-if-cts-dot1x) #sap mode-list gcm-encrypt gmac
Switch (config-if-cts-dot1x) #exit
Switch (config-if) #exit
Switch (config) #interface gi1/1/4
Switch(config-if)#switchport mode trunk
Switch (config-if) #cts manual
Switch (config-if-cts-dot1x) #sap pmk 033445AABBCCDDEEFF mode-list gcm-encrypt gmac
Switch (config-if-cts-dot1x) #no propagate sgt
Switch (config-if-cts-dot1x) #exit
Switch (config-if) #exit
Switch (config) #radius-server vsa send authentication
Switch (config) #end
Switch#cts credentials id cts-36 password trustsec123
```

非シード デバイス

```
Switch (config) #aaa new-model
Switch(config) #aaa session-id common
Switch(config) #dot1x system-auth-control
Switch(config) \#interface gi1/1/2
Switch(config-if) #switchport mode trunk
Switch(config-if)#shutdown
Switch(config-if) #cts dot1x
Switch(config-if-cts-dot1x)#sap mode-list gcm-encrypt gmac
Switch(config-if-cts-dot1x)#exit
Switch(config-if)#exit
Switch (config) #interface gi1/1/4
Switch(config-if) #switchport mode trunk
Switch(config-if)#shutdown
Switch(config-if) #cts manual
switch(config-if-cts-dot1x)#sap pmk 033445AABBCCDDEEFF mode-list gcm-encrypt gmac
Switch (config-if-cts-dot1x) #no propagate sgt
Switch(config-if-cts-dot1x) #exit
Switch (config-if) #exit
Switch(config) #radius-server vsa send authentication
Switch (config) #end
Switch (config) #cts credentials id cts-72 password trustsec123
```

# MACsec 暗号化の機能情報

次の表に、このモジュールで説明した機能に関するリリース情報を示します。この表は、ソフト ウェア リリース トレインで各機能のサポートが導入されたときのソフトウェア リリースのみを 示しています。その機能は、特に断りがない限り、それ以降の一連のソフトウェア リリースでも サポートされます。

プラットフォームのサポートおよび Cisco ソフトウェア イメージのサポートに関する情報を検索 するには、Cisco Feature Navigator を使用します。Cisco Feature Navigator にアクセスするには、 www.cisco.com/go/cfn に移動します。Cisco.com のアカウントは必要ありません。

| 機能名         | リリース                           | 機能情報                                                                                  |
|-------------|--------------------------------|---------------------------------------------------------------------------------------|
| MACsec の暗号化 | Cisco IOS XE Everest<br>16.6.1 | MACsec は2台の MACsec 対応デバイス間のパ<br>ケットの認証と暗号化の IEEE 802.1AE 規格で<br>す。                    |
|             |                                | この機能は Cisco Catalyst 9300 シリーズ スイッ<br>チおよび Cisco Catalyst 9500 シリーズ スイッチ<br>に実装されました。 |

#### 表 2: MACsec 暗号化の機能情報

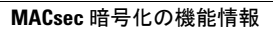

٦